# **MANUAL PER IMPRIMIR LES ENTRADES DELS ASSAJOS GENERALS – individuals**

### Cal entrar al link adjunt : <u>https://www.koobin.com/auditoribcn/index.php?referer=cmVmZXJlcl8xMw%3D%3D</u>

#### un cop aquí heu d'escollir l'assaig al que us han convidat

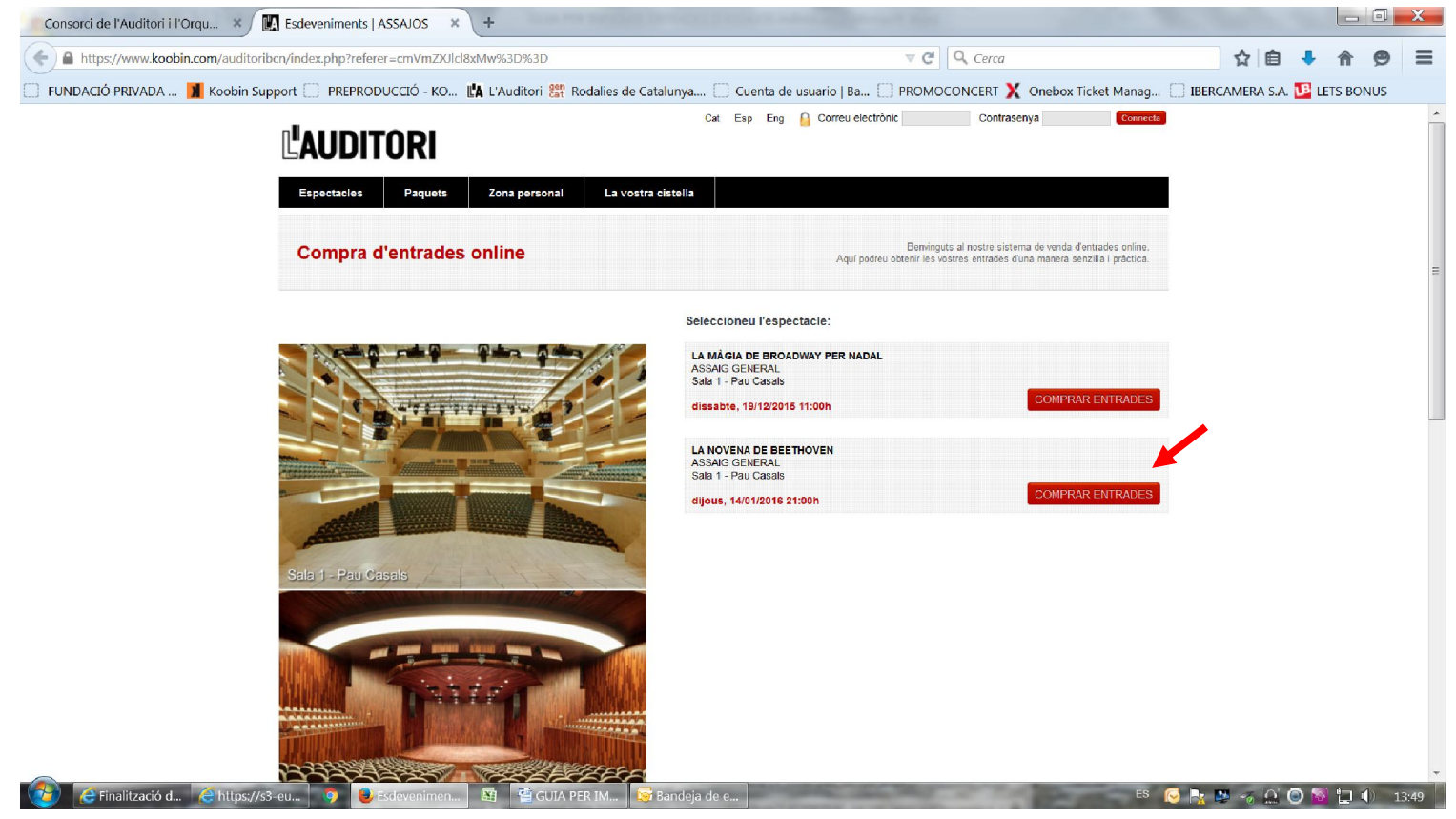

I fer l'acció de comprar entrades. Quan us surti aquesta pantalla, seleccioneu la cistella de la compra

| Consorci de l'Auditori i l'Orqu 🗴 🔣 LA NOVENA DE BEETHOV 🗴 🕂                                | CODE NO. A CONTRACT OF A CONTRACT OF A CONTR |                         | _ 0      | X |
|---------------------------------------------------------------------------------------------|----------------------------------------------------------------------------------------------------|-------------------------|----------|---|
| A https://www.koobin.com/auditoribcn/assaig_gral_14_1_2016?referer=cmVmZXUcl8xMw%3D%3D      | V Cerca                                                                                                    | ☆ 自 👎                   | <b>^</b> | ≡ |
| 🗍 FUNDACIÓ PRIVADA 📔 Koobin Support 📋 PREPRODUCCIÓ - KO 🕼 L'Auditori 🎇 Rodalies de Cataluny | ya 📋 Cuenta de usuario   Ba 📋 PROMOCONCERT X Onebox Ticket Manag                                                                                                    | 📄 IBERCAMERA S.A. 🍱 LET | S BONUS  |   |
| L'AUDITORI                                                                                  | Cat Esp Eng 🔒 Correu electrònic Contrasenya Connecta                                                                                                    | 1                       |          |   |
| Espectacles Paquets Zona personal La vostra cist                                            | tella                                                                                                    | 1                       |          |   |
| LA NOVENA DE BEETHOVEN<br>dijous, 14 de gener de 2016, 21:00h                               | Benvinguts al nostre sistema de venda d'entrades online<br>Aquí podreu obtenir les vostres entrades d'una manera senzilla i pràctica.                                                                                                    |                         |          |   |
|                                                                                             | Seleccioneu l'àrea                                                                                                    |                         |          |   |
|                                                                                             | S/N Assaig: 0,00 C DISPONIBLES                                                                                                    |                         |          |   |
|                                                                                             | Zona Lliures Afegir                                                                                                    |                         |          |   |
|                                                                                             | TAQUILLATGES 1-550 SI                                                                                                    |                         |          |   |
|                                                                                             | Af CANVIEU D'ESPECTACLE                                                                                                    | legir                   |          |   |
|                                                                                             |                                                                                                    |                         |          |   |
|                                                                                             |                                                                                                    |                         |          |   |
| ASSAJOS 😏 Tuit                                                                              | Desenvolupat p                                                                                                    | er                      |          |   |
| Avis legal<br>Política de galetes                                                           |                                                                                                    |                         |          |   |
| G+ Comparteix 0                                                                             |                                                                                                    |                         |          |   |
|                                                                                             |                                                                                                    |                         |          |   |

## Seleccioneu 2 localitats, i CONFIRMEU LES LOCALITATS. (us permetrà seleccionar-ne més, però al final no us les validarà)

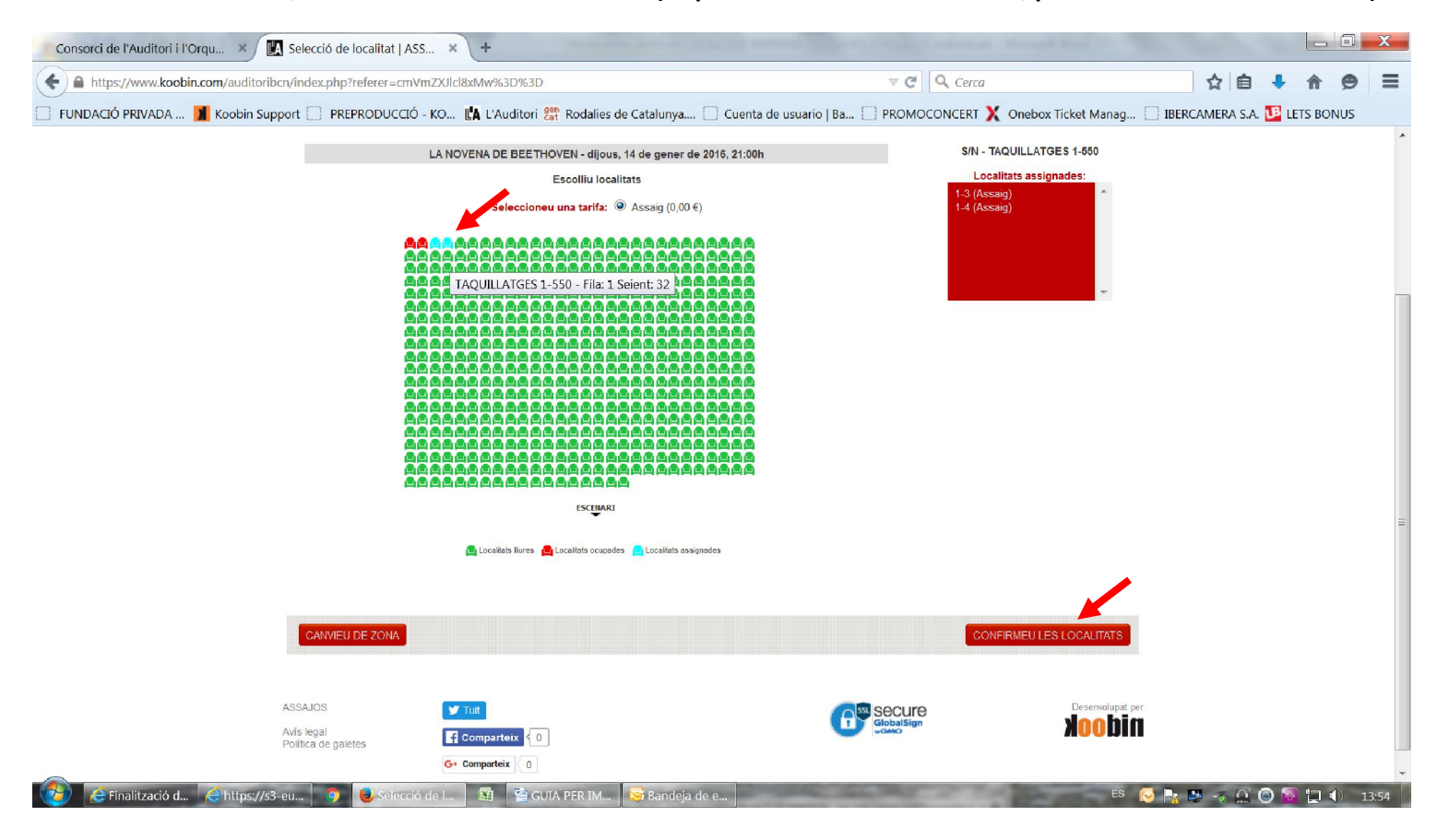

Una vegada confirmada la compra l'haureu de validar amb el vostre codi C civics i validar cada entrada

| Consorci de l'Auditori i l'Orqu 🗙 🔣 La vostra compra   ASSAJOS 🗴 +                                    |                                                                                                    |                                  |
|----------------------------------------------------------------------------------------------------|----------------------------------------------------------------------------------------------------|----------------------------------|
| A https://www.koobin.com/auditoribcn/index.php?referer=cmVmZXUIcl8xMw%3D%3D                           | V C Cerca                                                                                                    | ☆ 自 ♣ 余 😕 Ξ                      |
| 🗍 FUNDACIÓ PRIVADA 🔰 Koobin Support 🗍 PREPRODUCCIÓ - KO 🕼 L'Auditori 🞇 Rodalies de Catalunya 🗌 Cuenta | a de usuario   Ba 🗍 PROMOCONCERT X Onebox Ticket Manag                                                                                 | . 🛄 IBERCAMERA S.A. 🍱 LETS BONUS |
|                                                                                                    | Cat Esp Eng                                                                                                    |                                  |
|                                                                                                    |                                                                                                    | _                                |
| Espectacies Paquets Zona personal La vostra cistella 2                                                |                                                                                                    |                                  |
| Compra d'entrades online                                                                              | Benninguts al nostre sistema de venda d'entrades online.<br>Aquí podreu obtenir les vostres entrades d'una manera senzilla i pràctica. |                                  |
| CISTELLA DE LA COMPRA                                                                                 |                                                                                                    |                                  |
| LA NOVENA DE BEETHOVEN - dijous, 14/01/2016 20 dh                                                     |                                                                                                    |                                  |
| Tarifa: Assaig Validar tarifa: Promocode: Validar                                                     | Detalls 🗃                                                                                                    |                                  |
| S/N - TAQUILLATGES 1-550 File: 1 Seient: 3                                                            | Total: 0,00 €                                                                                                    |                                  |
| Tarifa: Assaig Validar tarifa: Promocode:                                                             | Details 😇                                                                                                    |                                  |
| SIN - TAQUILLATGES 1-550 Fila: 1 Selent: 4                                                            | Total: 0,00 €                                                                                                    |                                  |
| AFEGIR UN ALTRE ESPECTACLE                                                                            | Total cistella: 0.00 €                                                                                                    |                                  |
|                                                                                                    | Impostos inclosos                                                                                                    |                                  |
|                                                                                                    | ସହ                                                                                                    |                                  |
| ENVIAR COM A REGAL                                                                                    |                                                                                                    |                                  |
| CONDICIONS TPV                                                                                        |                                                                                                    |                                  |
| 😢 🕼 Finalització d 🙆 https://s3-eu 💿 🧕 La vostra co 📓 🖀 GUIA PER IM 😼 Bandeja de e                    | ES                                                                                                    | 闷 🍡 🛤 🛷 💭 🔘 🔯 🛄 🌒 13:55          |

# Seguidament us haureu de registrar com a NOU USUARI (sinó heu fet cap compra d'entrades a l'Auditori)

| Thepsy/miniatooblineoni/dualitoriber/ | /index.php?referer=cmVmZXJlcl8xMw%3D%3D                                                                                                    | v C Cerca                                                                                            | ☆ 自 🖡 🎓 😕                         |
|---------------------------------------|----------------------------------------------------------------------------------------------------|----------------------------------------------------------------------------------------------------|-----------------------------------|
| DACIÓ PRIVADA 🔰 Koobin Suppo          | rt 🔄 PREPRODUCCIÓ - KO 🖺 L'Auditori 🞇 Rodalies de Catalunya 🤅                                                                                                    | 🗌 Cuenta de usuario   Ba 📋 PROMOCONCERT X Onebox Ticket Mana                                         | ag 🗌 IBERCAMERA S.A. 🍱 LETS BONUS |
|                                       |                                                                                                    |                                                                                                    |                                   |
|                                       | AFEGIR UN ALTRE ESPECTACLE                                                                                                    | Total cistella: 0,00 €                                                                               |                                   |
|                                       |                                                                                                    | Impostos inclos                                                                                      | os                                |
|                                       |                                                                                                    |                                                                                                    |                                   |
|                                       |                                                                                                    | 62                                                                                                   |                                   |
|                                       | ENVIAR COM A REGAL                                                                                                    |                                                                                                    |                                   |
|                                       |                                                                                                    |                                                                                                    |                                   |
|                                       | CONDICIONS TPV                                                                                                    |                                                                                                    |                                   |
|                                       | Són vàlidis tots els tipus de targetes de qualsevol entitat bancària: Visa, Mastercard i Mar<br>absolutament confidencial i únicament l'entitat financera disposarà de la informació de la | estro. Després d'acceptar la compra es cobrarà mitjançant targeta de crèdit. El procés é<br>targeta. | 5                                 |
|                                       | DADES PERSONALS                                                                                                    |                                                                                                    |                                   |
|                                       | USUARI FYISTENT                                                                                                    | Correu electrònic Contrasenya                                                                        |                                   |
|                                       | si sou un usuari registrat, indiqueu el vostre nom d'usuari i la contrasenya<br>als camps corresponents per recuperar les vostres dades personals.                                         | ACCEDIR                                                                                              |                                   |
|                                       |                                                                                                    | Heu oblidat la vostra contrasenya? Recupera                                                          |                                   |
|                                       | NOU USUARI                                                                                                    |                                                                                                    |                                   |
|                                       | Si encara no sou un usuari registrat, feu clic al botó Registreu-vos.                                                                                                    | REGISTREU-VOS                                                                                        |                                   |
|                                       | Només és necessari registrar-se una vegada.                                                                                                    |                                                                                                    |                                   |
|                                       |                                                                                                    |                                                                                                    |                                   |
|                                       |                                                                                                    |                                                                                                    |                                   |
|                                       |                                                                                                    |                                                                                                    |                                   |

Seguidament haureu de clickar que accepteu les condicions i ACCEPTAR.

| Consorci de l'Auditori i l'Orqu 🗙 🔣 La vostra compra   ASSAJOS 🗴 🕂                                                                                                    |                                                                                                    |                                                                                                    |                |            | . 0  | X    |
|----------------------------------------------------------------------------------------------------|----------------------------------------------------------------------------------------------------|----------------------------------------------------------------------------------------------------|----------------|------------|------|------|
| A https://www.koobin.com/auditoribcn/index.php?referer=cmVmZXJlcl8xMw%3D9                                                                                                    | %3D 🔻 😋                                                                                                    | Q. Cerca                                                                                                    | ☆自             | <b>↓</b> 俞 | 9    | Ξ    |
| 💭 FUNDACIÓ PRIVADA 🔰 Koobin Support 🛄 PREPRODUCCIÓ - KO 🖺 L'Audit                                                                                                    | tori 🎇 Rodalies de Catalunya 🗌 Cuenta de usuario   Ba 🛄 PROMC                                                                                                    | CONCERT X Onebox Ticket Manag                                                                                                    | BERCAMERA S.A. | 📕 LETS B   | ONUS |      |
|                                                                                                    | Comunicacions:<br>E-mail<br>Correu<br>Tot<br>Nomes preferencies                                                                                                    |                                                                                                    |                |            |      |      |
| 2<br>P                                                                                                    | 2                                                                                                    |                                                                                                    |                |            |      |      |
| CONDICIONS DE CONTRACTACIÓ                                                                                                    |                                                                                                    |                                                                                                    |                |            |      |      |
| L'ADQUISICIÓ D'AQUESTA ENTRADA SUPOS<br>L'organizzacio agrantexi la serva autenticita is<br>adquinda il licitament autorizarà l'organizzacio a<br>no serà carviada, ni el seu import retornat, excep<br>l'Es prohiber filmaro gravara aquest espectacle i<br>d'ret d'admissio. El portador autoritza l'organizaci<br>de seguretta. L'Es potestat de l'organizació perm<br>es reserva el dret de modificar el programa de l'e<br>qualsevol mitjà amb finalitat informativa promocio | A L'ACCEPTACIÓ DE LES SEGÜENTS CONDICIONS: Yaquesta entrada disposa de d<br>no ha esta adquinda en algun dels punts oficials de venda. Tota entrada desmenada, tr<br>provar faccés al portador. Advi mateix, el portador de l'entrada percirà els seus drets al s<br>pte per cancel·lació de l'esdeveniment. En aquest cas l'organizzació es compromet a le<br>l'itós de flasha, adu com l'entrada al terífica em qualesvol objecto producte que l'organ<br>ciò a efectuar, d'acord amb la Lle es veisons o registres de persona i pertinences pe<br>dere l'entrada al com l'entrada al terífica em qualesvol objecta.<br>"Cal conserva aquesta entrada<br>espectacle." El públic assument a L'Auditori presta el seu consentiment perquè la seva<br>onal i/o comercial de L'Auditori i n'autoriza el seu ús.<br>Si, he llegit i accepto condicions de contractació<br>condicions de contractació | iferento mesures de segurelat.<br>encada, sospitosa de falsificació o<br>ontr de recinie. "Un cop adquinda, l'entrada<br>devolució de l'import d'aquesta entrada.<br>Ització considen perillos. "Está tras reservat el<br>tras al a sortida de l'encinte. "Uroganizació<br>matge pugui ser enregistrada i dífosa per |                |            |      |      |
|                                                                                                    |                                                                                                    | Total cistella: 0,00 € ACCEPTAR                                                                                                    |                |            |      |      |
| ASSAJOS Tuit<br>Avis legal<br>Política de galetes <b>Comparteix</b>                                                                                                    |                                                                                                    | Deservolupat.per                                                                                                    |                |            |      |      |
| G+ Comparteix                                                                                                    | 0                                                                                                    |                                                                                                    |                |            |      |      |
| wascriptwalidar();                                                                                                    |                                                                                                    | ES 👔                                                                                                    | N 🖪 🛷 TO 6     | ) 🛐 🗀      | 1) 1 | 3-59 |

A partir d'aquí rebreu al vostre mail les entrades, i les podeu obtenir en format mòbil o imprimir-les (amb l'opció IMPRIMIR es genera un pdf. que podeu <u>imprimir</u> o <u>guardar per reenviar</u>.

IMPORTANT: és NO NUMERAT i a l'entrada només surt imprés un "número de seient" que NOMÉS serveix per tenir un número d'ordre intern, ja que d'alguna manera s'ha de poder controlar el nombre entrades.

| FUNDACIÓ PRIVADA Ma L'Audite<br>Ara podeu imprimir les vostres entrades. Per fer-h<br>Llegiu atentament i seguiu les instruccions que hi<br>Recordeu que identificant-vos (indicant usuari i co<br>les entrades abans de la data i hora de l'esdevenir<br>Si disposeu d'una versió d'Adobe Re | Rodalies de Catalunya Cuenta de usuario   Ba<br>vermeu el boto IMPRIMIR.<br>bareu.<br>asenya) i accedint a l'apartat "Zona Personal", podeu imprimir les-<br>nt. Passat aquest temps no podreu accedir a les vostres entrades<br>poder ger ger ger ger ger ger ger ger ger g | PROMOCONCERT X Onebox Ticket Manag. entrades en qualsevol moment. És necessari que imprimiu er visualitzar correctament les vostres entrades.  FORMAT MOBIL M/PRIMIR | 🔲 IBERCAMERA S.A. | 😰 LETS BC | DNUS |
|----------------------------------------------------------------------------------------------------|----------------------------------------------------------------------------------------------------|----------------------------------------------------------------------------------------------------|-------------------|-----------|------|
| Ara podeu imprimir les vostres entrades. Per fer-<br>Llegiu atentament i seguiu les instruccions que hi<br>Recordeu que identificant-vos (indicant usuari i co<br>les entrades abans de la data i hora de l'esdevenir<br>Si disposeu d'una versió d'Adobe Re                                  | vremeu el boto IMPRIMIR.<br>bareu.<br>asenya) i accedint a l'apartat "Zona Personal", podeu imprimir les-<br>nt. Passat aquest temps no podreu accedir a les vostres entrades<br>er anterior a la 8, haurà d'actualitzar-se a la útuma versió per pode                       | entrades en qualsevol moment. És necessari que imprimiu<br>s,<br>er visualitzar correctament les vostres entrades.<br>FORMAT MOBIL M/PRIMIR                          |                   |           |      |
| DADES PERSONALS                                                                                                    |                                                                                                    | FORMAT MÖBIL IMPRIMIR                                                                                                    |                   |           |      |
|                                                                                                    |                                                                                                    |                                                                                                    |                   |           |      |
| Nom: MONTSERRAT<br>NF/ID/Passaport: 35054787G                                                                                                    | Cognorms: GARCIA LÓPEZ<br>Identificador compra: 2130798746                                                                                                    |                                                                                                    |                   |           |      |
| LA NOVENA DE BEETHOVEN - 14/01/2016                                                                                                    | 1:00                                                                                                    |                                                                                                    |                   |           |      |
| S/N - TAQUILLATGES 1-550 Fila: 1 S<br>Tanifa: Assaig Preu: 0,00 €                                                                                                    | nt 3                                                                                                    | FORMAT MÖBIL IMPRIMELX                                                                                                    |                   |           |      |
| S/N - TAQUILLATGES 1-550 Fila: 1 S<br>Tarifa: Assaig Preu: 0,00 €                                                                                                    | nt 4                                                                                                    | FORMAT MÖBIL IMPRIMEIX                                                                                                    |                   |           |      |
|                                                                                                    |                                                                                                    | FORMAT MÖBIL                                                                                                    |                   |           |      |

### Adjunto una mostra de com queden les entrades.

| A https://www.koobin.com/auditorib | :n/index.php?referer=cmVmZXJlcl8xMw%3D%3D                                                                                                    | v C 🔍 Cerca                                                                                                    | ☆ 自 🖡 合 😕 Ξ                                       |
|------------------------------------|----------------------------------------------------------------------------------------------------|----------------------------------------------------------------------------------------------------|---------------------------------------------------|
| FUNDACIÓ PRIVADA 🔰 Koobin Sup      | oort 💭 PREPRODUCCIÓ - KO 🖺 L'Auditori 器 Rodalies de Catalunya.                                                                                                    | 🗌 Cuenta de usuario   Ba 🗍 PROMOCONCERT X O                                                                                                    | nebox Ticket Manag 🦳 IBERCAMERA S.A. 🛂 LETS BONUS |
|                                    |                                                                                                    | FORMA                                                                                                    | T MOBIL MPRIMIR                                   |
|                                    | DADES PERSONALS                                                                                                    |                                                                                                    |                                                   |
|                                    | Nom: MONTSERRAT Cognoms:                                                                                                    | GARCIA LÓPEZ                                                                                                    |                                                   |
|                                    | <b>1450098158_68058_impr.pdf - Mozilla Firefox</b>                                                                                                    |                                                                                                    |                                                   |
|                                    | LE https://s3-eu-west-1.amazonaws.com/koobin-static/print/aud                                                                                                    | itoribcn/1450098158_68058_im                                                                                                    |                                                   |
|                                    | LA 🚺 👚 🗣 Pàgina: 1 de 2 🗕 🕇 Zoo                                                                                                    | m automàtic 💠 ≫                                                                                                    |                                                   |
|                                    | LA NOVENA DE BEETHOVEN<br>ASAIG GENERAL<br>Data: 14/01/2010 prove :<br>La seient :<br>Seient :<br>CONTSERRAFACIALORE<br>Cont di faudioi (100parti)<br>Contact :<br>Contact :<br>Contact |                                                                                                    | MPRIMEIX<br>MPRIMEIX<br>MÖBIL MPRIMEIX            |
|                                    | ckolisti i Skumir ka tekna i Paratika ji zavit Koji zavit i Paratika ji zavita i preda preda                                                                                                    | a data i and definisite. Un no<br>construction de la definisita de la definisita<br>han o esta de la definisita de la definisita<br>han o esta de la definisita de la constructional<br>de la definisita de la definisita de la definisita<br>de la definisita de la definisita de la definisita de la definisita<br>de la definisita de la definisita de la definisita de la definisita<br>de la definisita de la definisita de la definisita de la definisita de la definisita<br>de la definisita de la definisita de la definisita de la definisita de la definisita<br>de la definisita de la definisita de la definisita de la definisita de la definisita de la definisita de la definisita<br>de la definisita de la definisita de la definisita de la definisita de la definisita de la definisita de la definisita<br>de la definisita de la definisita de la definisita de la definisita de la definisita de la definisita de la definisita<br>de la definisita de la definisita de la definisita de la definisita de la definisita de la definisita de la definisita<br>de la definisita de la definisita de la definita de la definisita de la definisita de la definisita de la | Desenvolupat per                                  |
|                                    | Avis leg<br>Política                                                                                                    | GlobalSign<br>wGMO                                                                                                    | nitiook                                           |

I tot seguit també rebreu un mail al vostre correu electrònic.

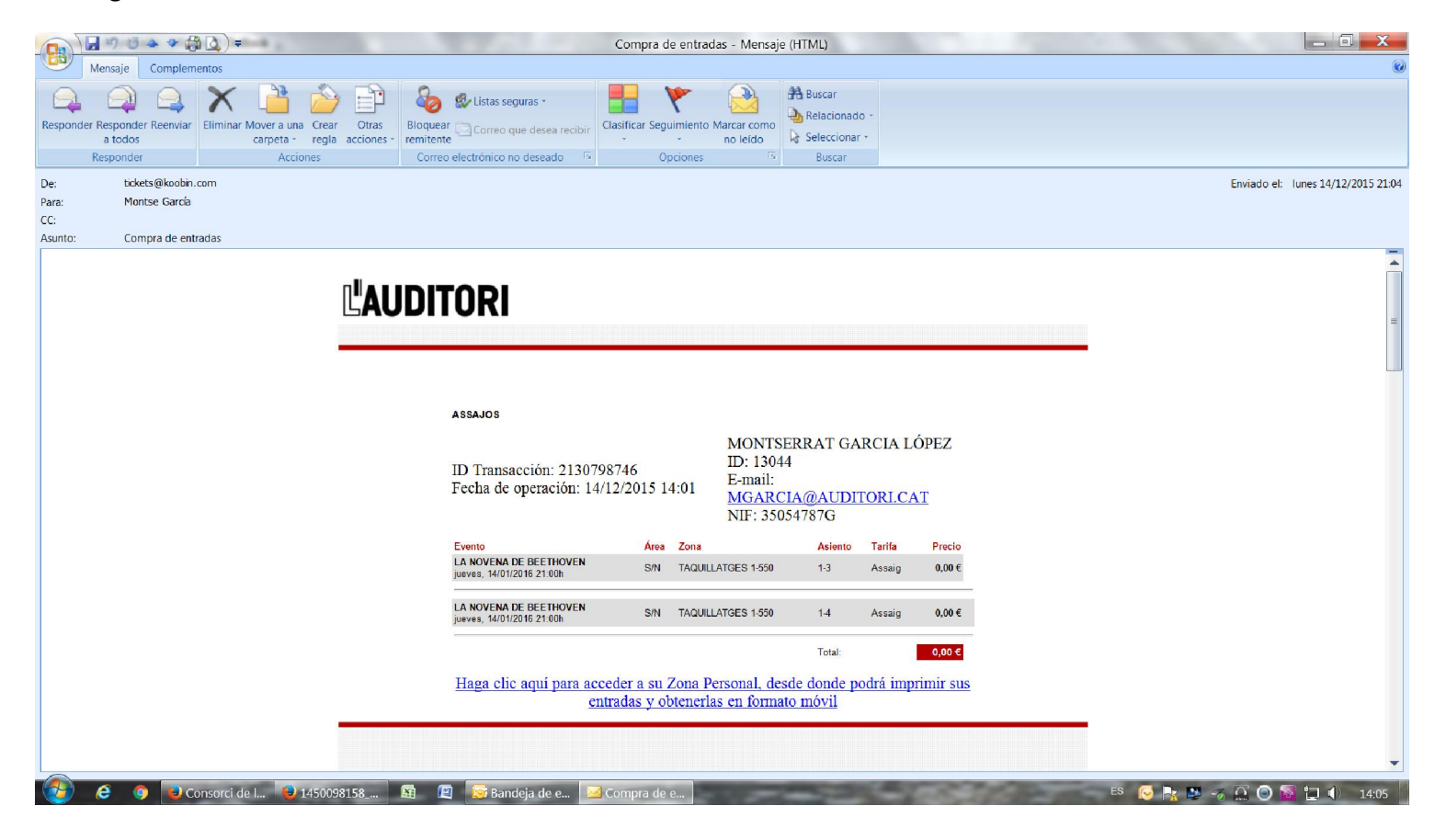